## How to use N-list database for our scientific research

| Sr. | Step                                                    | Snapshot                                                                                                    |                                 |
|-----|---------------------------------------------------------|----------------------------------------------------------------------------------------------------|---------------------------------|
| No. |                                                         |                                                                                                    |                                 |
| 1   | Get the "N-List" account created by                     |                                                                                                    |                                 |
|     | requesting Librarian                                    |                                                                                                    |                                 |
| 2   | On Google site type "nlist" and click                   | M Sent Mail - heena.js@soi X G nlist - Google Search X                                                                                                    | ▲ - □ ×                         |
|     | on the first weblink "N-LIST: National                  |                                                                                                    |                                 |
|     | Library and Information Services<br>Infrastructure for" | III Apps 🚰 Login 🖲 Blochemistry I: Video 💽 Blochemistry Protein :                                                                                                    | ^                               |
|     |                                                         |                                                                                                    |                                 |
|     |                                                         | All Books News Videos More - Search tools                                                                                                    | \$                              |
|     |                                                         | About 3,46,000 results (0.22 seconds)                                                                                                    |                                 |
|     |                                                         | N-LIST: National Library and Information Services Infrastructure for                                                                                                    |                                 |
|     |                                                         | NOTE: Non-Autor courses in the Assistance Engineering Mean summary and a features, Pharmacy,                                                                                                    |                                 |
|     |                                                         | College Admin Login College Status                                                                                                    |                                 |
|     |                                                         | Welcome to College Admin System Registered Colleges Status@N-LIST   college administrator You may search for                                                                                             |                                 |
|     |                                                         | Members Search<br>Members. Beneficiary Colleges. All The browse and search interface                                                                                                    |                                 |
|     |                                                         | college covered under section allows you to search e-journals                                                                                                    |                                 |
|     |                                                         | E-Resources DOWNIO80S About - Members - E-Resources                                                                                                    |                                 |
|     |                                                         | More results from inflibretac.in »                                                                                                    |                                 |
|     |                                                         | N LIST Programme at INELIENET Contro Abmodehad                                                                                                    | ļ                               |
|     |                                                         | vsmvr.a.cin//NLISTFIOUREITVECIONE/LISTEX20Ahmed▼<br>Announcement Besides 12B/2F colleges, NLIST Programme is now opened to Non -Aided Colleges<br>(except Agriculture, Engineering, Management, Medical, |                                 |
|     |                                                         | Get Nlist inflibnet.ac.in news - N-LIST: National Library and Information<br>deets feedreader.com/nlist inflibnet.ac.in ▼                                                                                |                                 |
|     |                                                         | Dec 1, 2016 - Read NilisLinflibnet.ac.in news digest here: view the latest N LIST INFLIBNET articles<br>and content updates right away or get to their most visited                                      |                                 |
|     |                                                         |                                                                                                    | • • • 09:57<br>• • • 19-12-2016 |

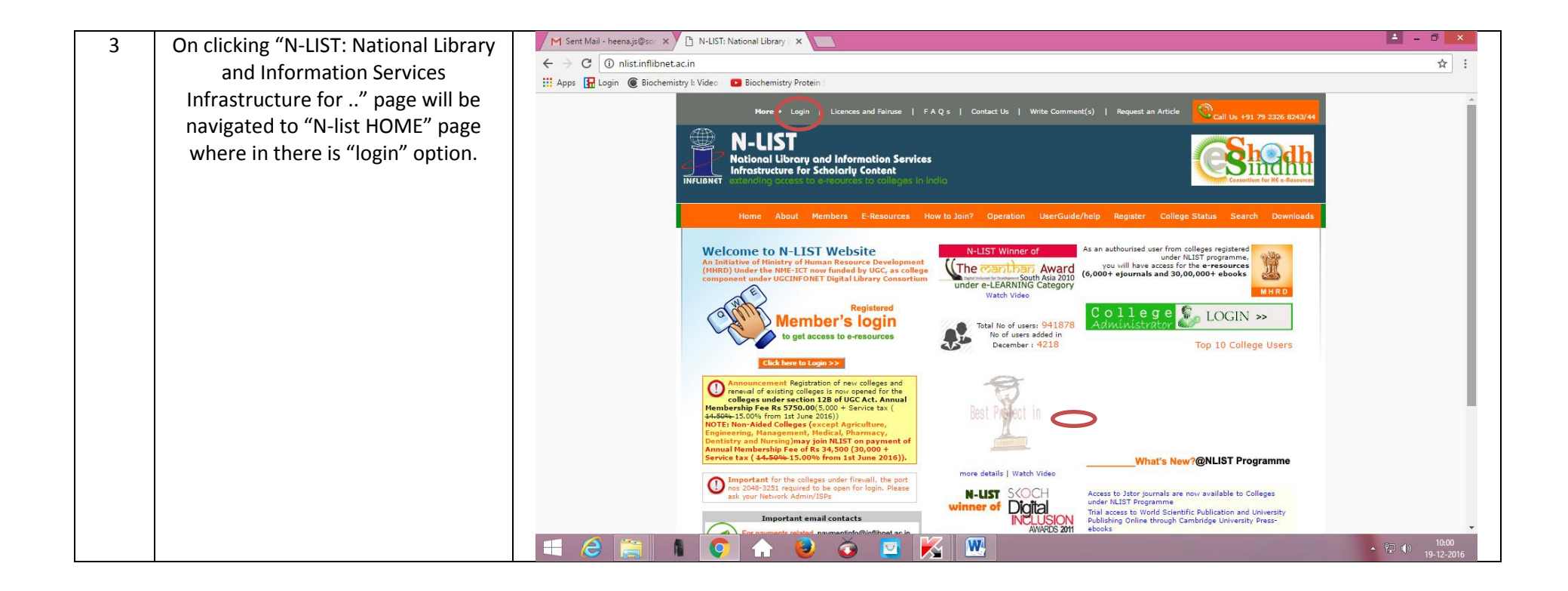

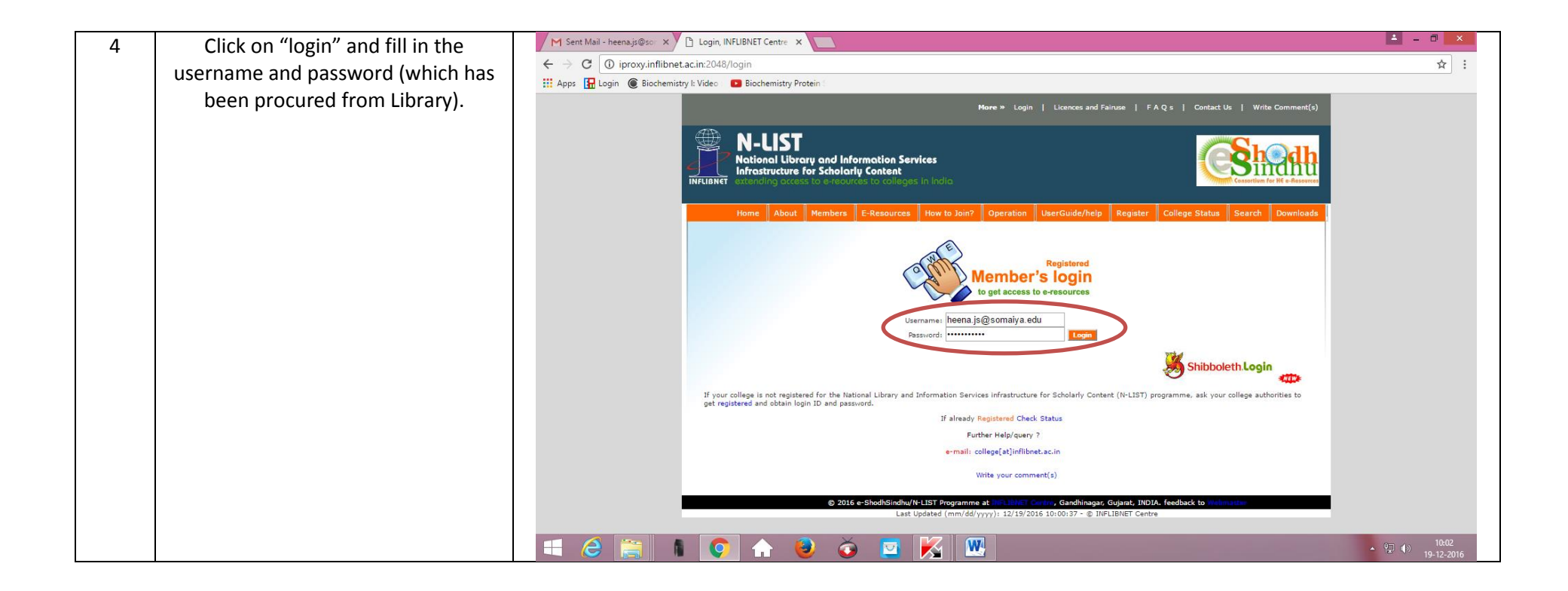

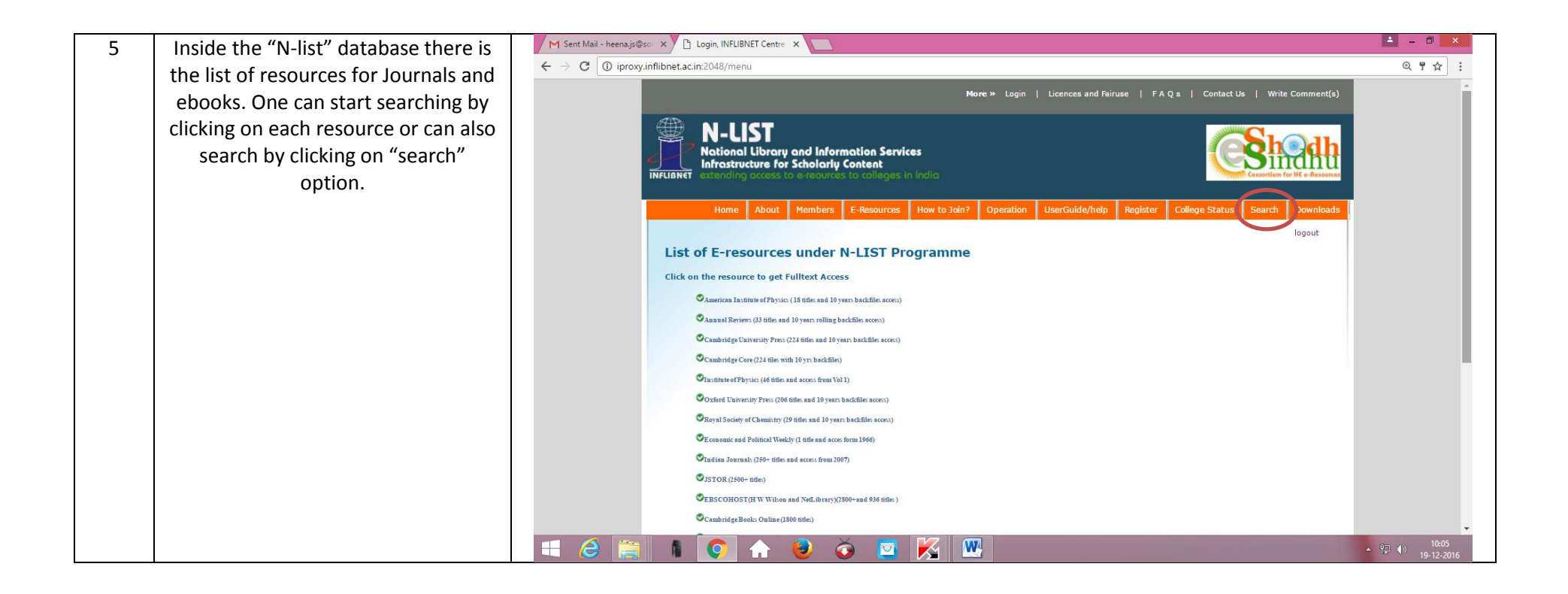

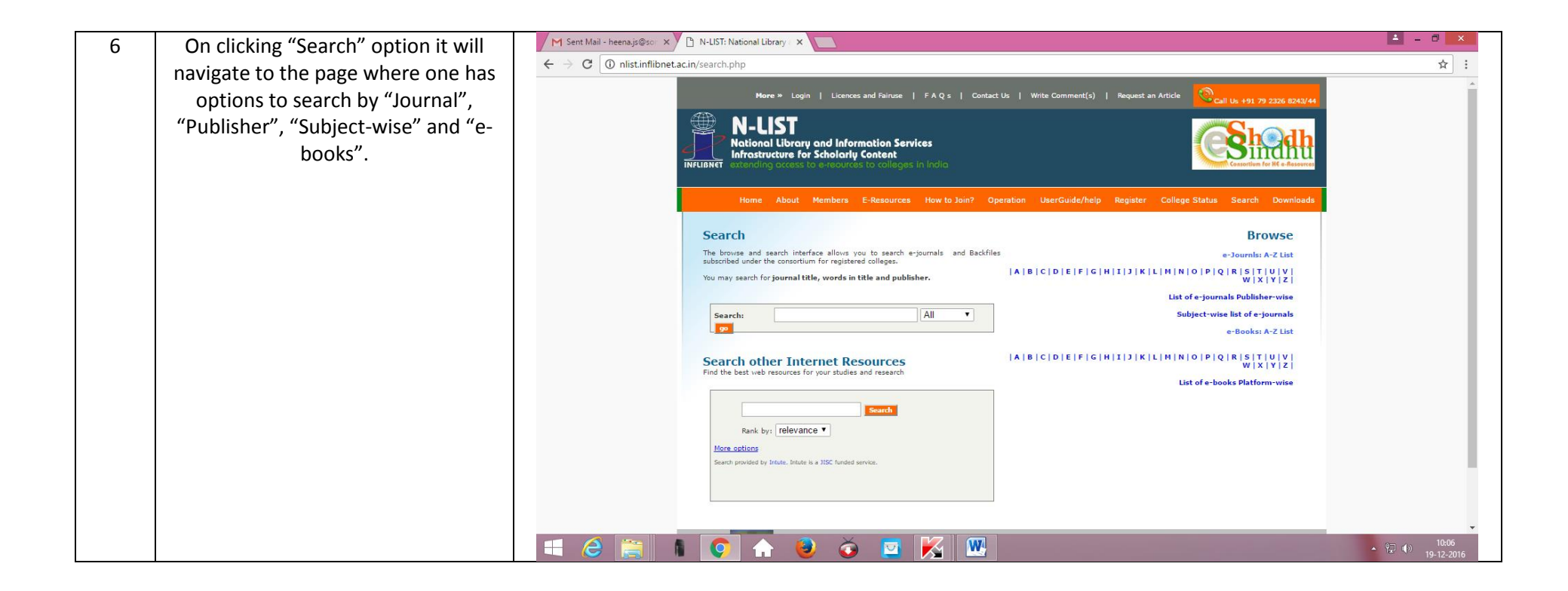